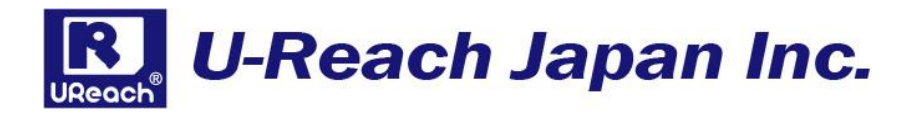

# WP200

# USB ライトプロテクトソースクリエイター

取扱説明書

V1.1

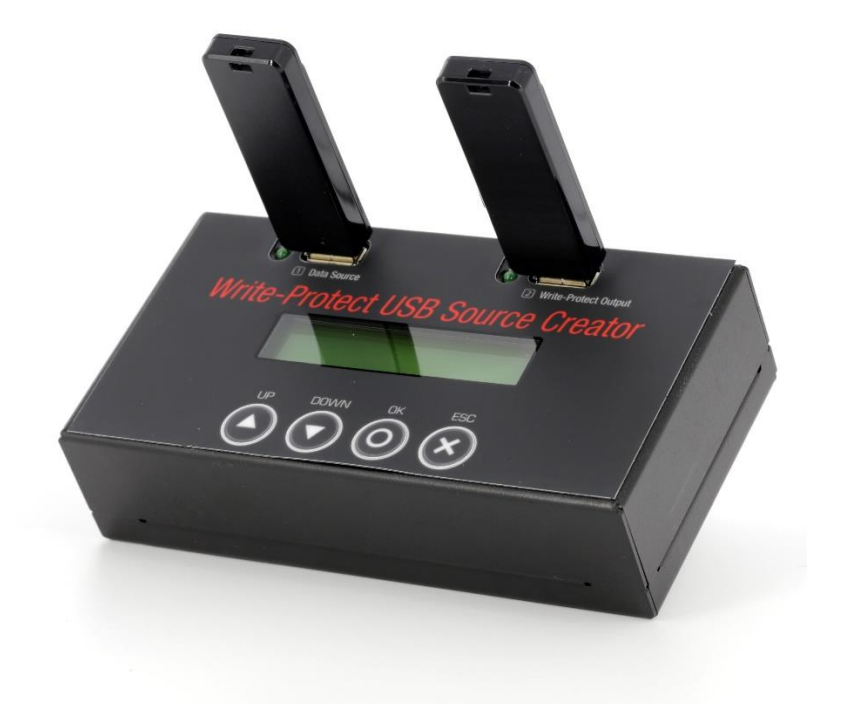

#### 製品概要

USB ライトプロテクトソースクリエイター WP200 は、通常の USB メモリに記録 されたソースデータをライトプロテクト形式に変換しながらコピーするスタンド アロン機器です。ライトプロテクトおよび、CD-ROM 領域としてコピーしたデー タは、ユーザが削除または変更することはできません。また、PC を使用せずコピ ーを行うため、ウイルス混入のリスクを軽減できます。

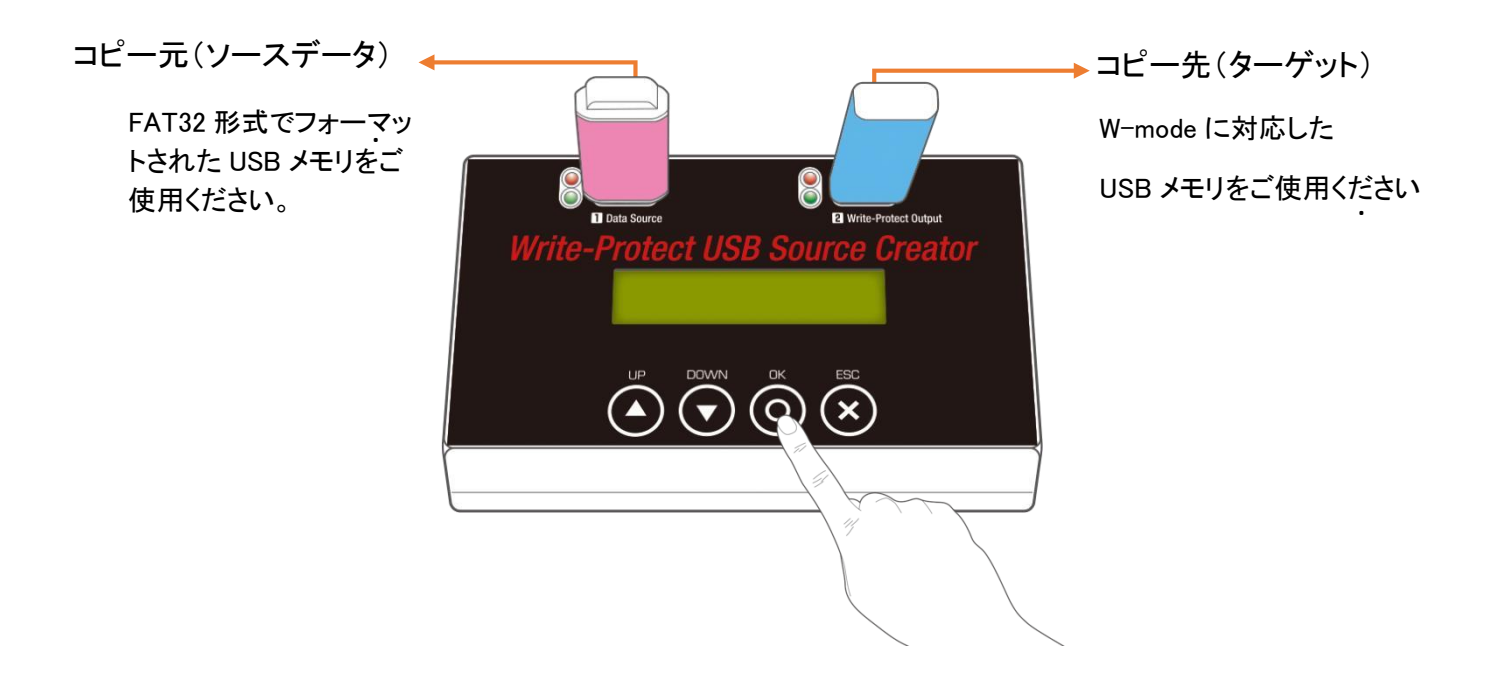

### 機能一覧

| 機能                                             | 説明                                                                                                    |
|------------------------------------------------|----------------------------------------------------------------------------------------------------|
| 1. Make USB-CD<br>(CD-ROM 領域作成)                | USB メモリの全領域を CD-ROM 領域に変換しながらコピ<br>ーを行います。PC 接続時は CD-ROM ドライブとして認識さ<br>れます。                                            |
| 2. Make USBCD+USB (CD-ROM 領<br>域+通常の USB 領域作成) | ソースデータの容量分のみを CD-ROM 領域化し、残りの<br>容量を通常の読み書き可能な USB 領域として確保しま<br>す。PC 接続時は CD-ROM ドライブとリムーバブルディスク<br>の2つのドライブとして認識されます。 |
| 3. Set Read Only<br>(USB 全体をライトプロテクト)          | USB メモリの全領域をライトプロテクトします。PC 接続時は<br>通常のリムーバブルディスクとして認識されますが、一切の<br>データの書き込みや削除が行えません。                                   |
| 4. Check USB Type(USB 情報)                      | USB メモリの情報を表示します。CD-ROM 領域化された容<br>量と通常の USB 領域の容量の割合が確認できます。                                                          |
| 5. Erase USB(消去)                               | CD-ROM またはライトプロテクトされた USB メモリのデータ<br>を消去します。消去後は PC 等でフォーマットすると通常の<br>USB メモリとして使用できます。                                |
| 6. Utilities(ユーティリティ)                          | 6.1 System Info(システム情報).<br>システム情報(型番、ファームウェアバージョン)を表示しま<br>す。                                                         |
|                                                | 6.2 System Update(システムアップデート)<br>ファームウェアのアップデートを行います。                                                                  |

#### 1. Make USB-CD(CD-ROM 領域作成)

USB メモリの全領域を CD-ROM 領域に変換しながらコピーを行 います。PC 接続時は CD-ROM ドライブとして認識されます。

#### 2. Make USBCD+USB

(CD-ROM 領域+通常の USB 領域作成)

ソースデータの容量分のみを CD-ROM 領域化し、残りの容量を 通常の読み書き可能な USB 領域として確保します。PC 接続時 は CD-ROM ドライブとリムーバブルディスクの2つのドライブとし て認識されます。

#### 3. Set Read Only (USB 全体をライトプロテクト)

USB メモリの全領域をライトプロテクトします。PC 接続時は通常 のリムーバブルディスクとして認識されますが、一切のデータの書 き込みや削除およびフォーマットが行えません。

本機能はすでにデータの入った USB メモリに対してライトプロテク ト処理のみを行います。

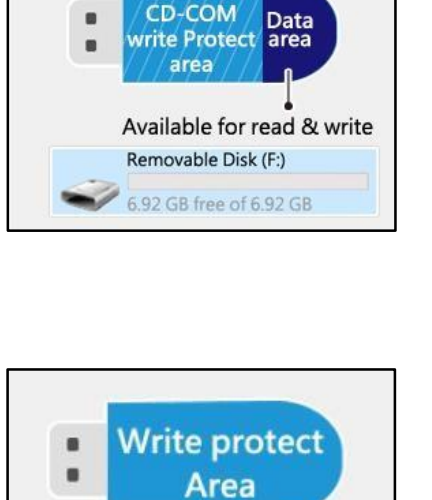

cannot be

Read-Only Disk (F:) 6.92 GB free of 6.92 GB

modified & formatted

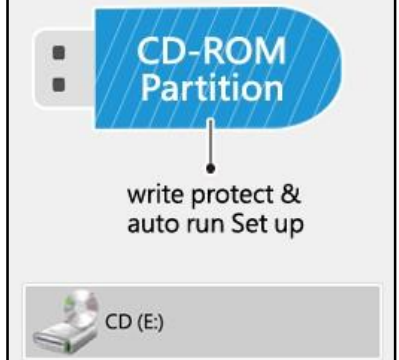

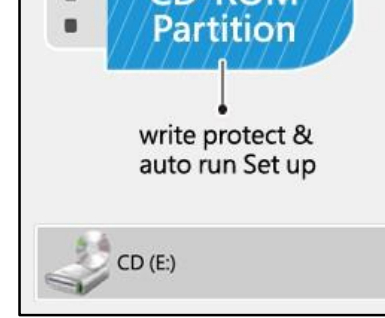

CD (E:)

write protect & auto run Set up

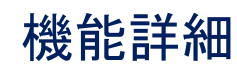

#### CD-ROM 領域の作成方法

- ◆ マスターデータが入った USB メモリをソースポートに差し込みます。W-mode 非対応の USB メモリ も使用可能です。 ※マスターの USB メモリは FAT16 または FAT32 形式でフォーマットされている必要があります。
- ◆ W-Mode に対応した USB メモリをターゲットポートに差し込みます。W-mode に対応してない USB メモリは使用できませんのでご注意ください。
  ※すでに CD-ROM 領域を作成済みまたはライトプロテクトを実施した USB メモリを再利用する場合は、必ずメニュー5. Erase USB を実施して全てのデータを消去してください。
- ◆ メニュー[1. Make USBCD]を選択して OK ボタンを押すと、マスターデータの CD-ROM 領域化を行いながらコピーが開始されます。
  ※マスターデータの容量が少ない場合、パーセンテージが正常に反応せず、
  0%のまま進行する場合がありますが、最終的にパーセンテージが 100%まで進み、Completed が表示されればコピーは正常に完了しています。
- Step 4. WP200 will copy the content from Input Port to Output, and set the target as a CD-ROM partition USB.

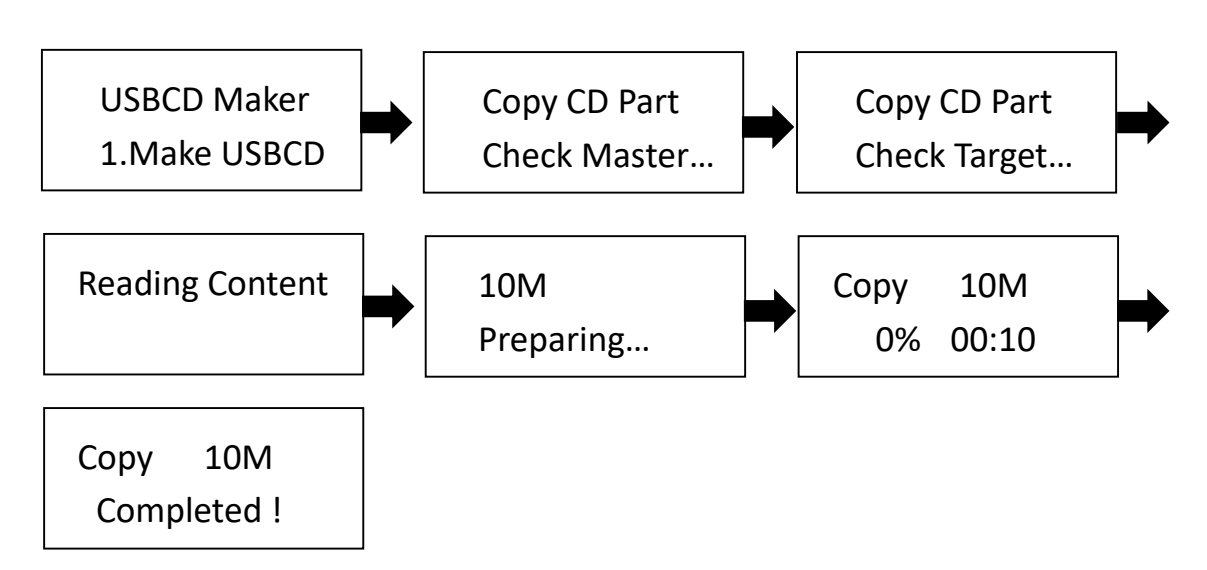

#### CD-ROM+通常領域の作成方法

- ◆ マスターデータが入った USB メモリをソースポートに差し込みます。W-mode 非対応の USB メモリ も使用可能です。
   ※マスターの USB メモリは FAT16 または FAT32 形式でフォーマットされている必要があります。
- ◆ W-Mode に対応した USB メモリをターゲットポートに差し込みます。W-mode に対応してない USB メモリは使用できませんのでご注意ください。
  ※すでに CD-ROM 領域を作成済みまたはライトプロテクトを実施した USB メモリを再利用する場合は、必ずメニュー5. Erase USB を実施して全てのデータを消去してください。

◆ メニュー[2. Make USBCD+USB]を選択して OK ボタンを押すと、マスターデータの CD-ROM 領域化を行いながらコピーが開始されます。コピー完了後、残りの領域が自動的に FAT32 フォーマットされ、処理が完了します。
 ※マスターデータの容量が少ない場合、パーセンテージが正常に反応せず、

0%のまま進行する場合がありますが、最終的にパーセンテージが 100%まで進み、Completed が表示されればコピーは正常に完了しています。

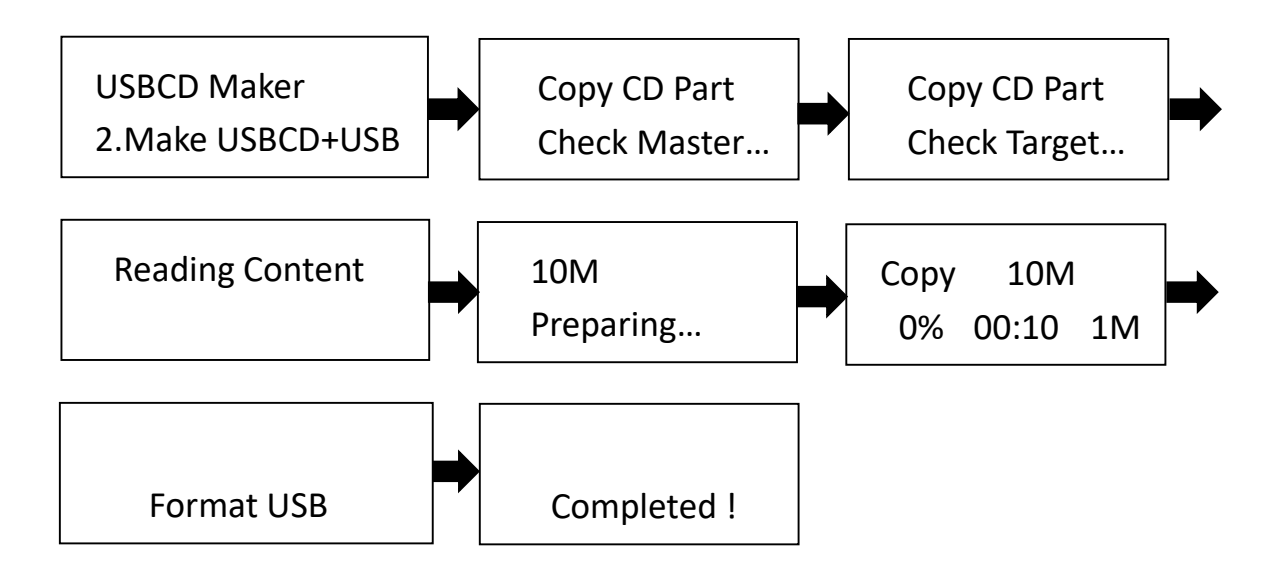

### ライトプロテクト USB の作成方法

- ◆ 予めデータの入った W-Mode 対応 USB メモリを用意し、WP200 のターゲットポートに差し込みます
  ず
  ※ソースポートではライトプロテクト処理は実行されません。
- ◆ メニュー[3. Set Read-Only]を選択し、OK ボタンを押すとライトプロテクト処理が開始されます。
- ◆ ライトプロテクト処理は数秒で完了し、連続して処理を行うことが可能です。 ※処理完了後、×ボタンでメニューに戻らず USB メモリを差し込むと、ライトプロテクト処理が開始されてしまいますので、処理を終了させる場合は必ず×ボタンでメインメニューに戻って下さい。

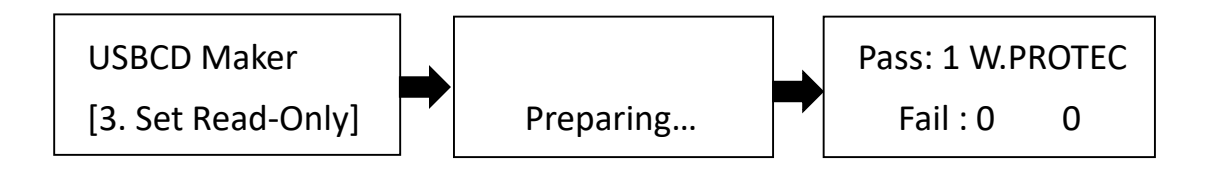

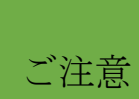

処理完了後、×ボタンでメニューに戻らずターゲットポートに USB メモリを差し込む と、ライトプロテクト処理が開始されてしまいますので、処理を終了させる場合は必 ず×ボタンでメインメニューに戻って下さい。

### ライトプロテクトの解除と消去

- ◆ CD-ROM 化、またはライトプロテクト処理した USB メモリを WP200 のターゲットポートに接続しま す。.
- ◆ メニュー [5. Erase USB]を選択し、OK ボタンを押すと、消去が開始されます。
- ◆ USB メモリによっては 1 回の消去でデータが消去されない場合がありますので、その場合は複数 回消去を行ってください。

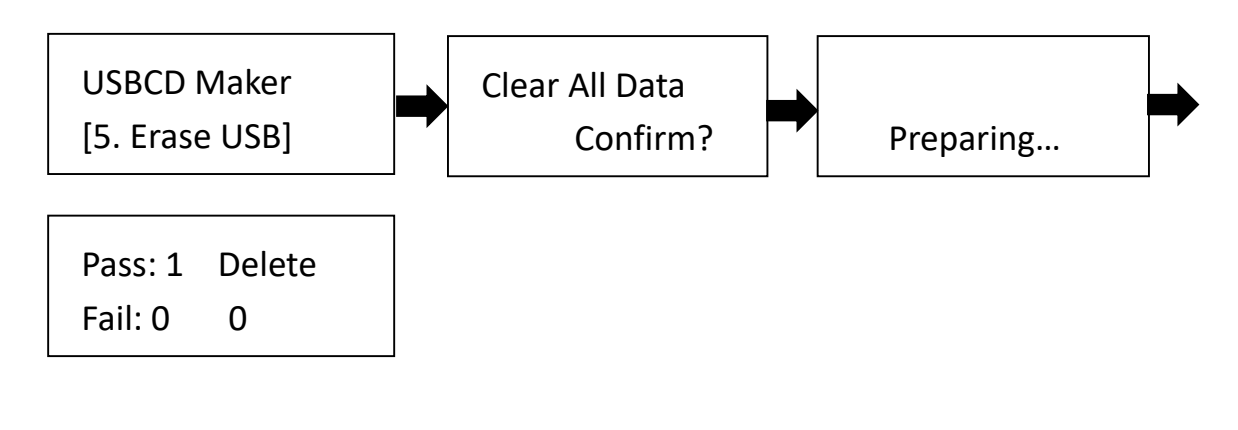

| ご注意 | CD-ROM 化およびライトプロテクトの解除のみを行うことはできません。データも消<br>去されますので、大事なデータは消去前に必ずバックアップを取るようお願いいた<br>します。 |
|-----|--------------------------------------------------------------------------------------------|
|-----|--------------------------------------------------------------------------------------------|

#### USB 情報を見る

- ◆ USB メモリをソースまたはターゲットポートに接続します。
- メニュー [4. Check USB Type]を選択し、OK ボタンを押すとUSB の情報が表示されます。

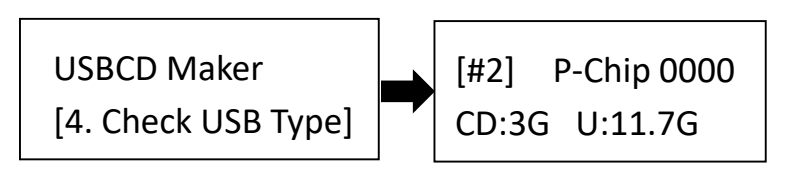

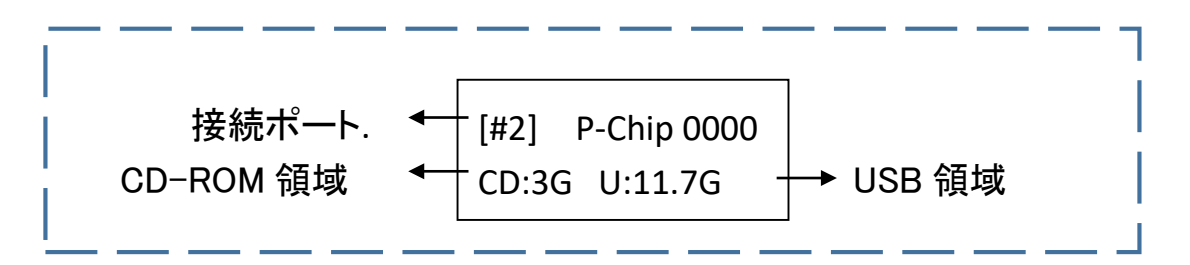

1. CD-ROM 化およびライトプロテクトを行っていない場合

[#2] P-Chip 0000 U:14.7G

2. CD-ROM 化を行った場合

[#2] P-Chip 0000 CD:3G

3. CD-ROM 領域+USB 領域がある場合

[#2] P-Chip 0000 CD:3G U:11.7G

4. ライトプロテクト処理を行った場合

[#2] P-Chip 000 CD:0M U:14.7G

### システム情報とファームウェアアップデート

▶ メニュー [6.1 System Info.]を選択し、OK ボタンを押すとシステム情報が表示されます。

| [ 6. Utilities ] | USBCD Maker 1-1 <sup>–</sup> | + | 型番           |
|------------------|------------------------------|---|--------------|
| 1. System Info.  | Ver:2.36.1 —                 | ┢ | ファームウェアバージョン |

#### ◆ ファームウェアアップデート

1. 最新のファームウェアがある場合、PC でファームウェアをダウンロードし、USB メモリにファー ムウェアファイルをコピーします。

ご注意 ファームウェアファイルは必ず USB メモリのルートフォルダにコピーしてください。

- 2. ファームウェアファイルをコピーした USB メモリを WP200 のソースポートに接続します。
- 3. メニュー [6.2 System Update]を選択し、OK ボタンを押すとファームウェアのアップデートが開始されます。アップデートが完了したら、電源をオフにし、5 秒程度待ってから電源をオンにしてください。

| ファームウェアは弊社が必要に応じて U-Reach の Web サイトに公開します。弊社 |
|----------------------------------------------|
| 以外から提供されたファームウェアについては動作保証外となりますのでご注意く        |
| ださい。                                         |
|                                              |

# FAQ

| Q | ー度 CD-ROM 化またはライトプロテクト処理を行った USB メモリは再利用可能ですか?                                                                                                    |
|---|----------------------------------------------------------------------------------------------------|
| А | 再利用可能です。メニュー[5.Erase USB]を実行すると CD-ROM 化およびライトプロテ<br>クトが解除され、データが全て消去されますので、再びフォーマットしてからご使用くだ<br>さい。<br>※頻回に CD-ROM 化→解除を行うと、まれに CD-ROM 化が解除されなくなる場合が<br>あります。 |

| Q | ライトプロテクトされた USB メモリからデータをコピーすることは可能ですか?                                                   |
|---|-------------------------------------------------------------------------------------------|
| A | 可能です。CD-ROM 化およびライトプロテクトは USB メモリに対して書き込みや削除が<br>できなくなるのみで、データを開いたり、デスクトップ上にコピーすることは可能です。 |

### エラーメッセージー覧

| エラーメッセージ                | 考えられる原因                                                  |
|-------------------------|----------------------------------------------------------|
| Bad Master!<br>(マスター不良) | マスターの USB メモリが FAT16/32 形式以外でフォーマッ<br>トされている(NFTS、HFS+等) |
|                         | すでに CD-ROM 化されている USB メモリをコピーしよう<br>としている                |
|                         | マスターの USB メモリが故障している                                     |
|                         | ターゲットポートに接続した USB メモリ内にすでに CD-<br>ROM 化された領域が存在する        |
| Target Not Empty!       | ターゲットポートに接続した USB メモリにライトプロテクトが<br>かかっている                |
| Target Not Enough!      | ターゲットポートに接続した USB メモリがソースの USB メ<br>モリより容量が少ない           |

# ₩ 製品仕様

| 型番     | WP200             |                                        |  |
|--------|-------------------|----------------------------------------|--|
| ターゲット数 | 1:1               |                                        |  |
|        | 動作タイプ             | スタンドアロン                                |  |
|        | 表示言語              | 英語                                     |  |
| 基本仕様   | LCD ディスプレイ        | 2x16 バックライト付き LCD ディスプレイ               |  |
|        | LED               | 2 LED インジケータ(赤/緑)/ポート                  |  |
|        | 操作ボタン             | 4 プッシュボタン (▲, ▼, OK, ESC)              |  |
|        | 1. Make USBCD     | USB メモリを CD-ROM 化します                   |  |
|        | 2. Make USBCD+USB | CD-ROM 領域と通常の USB 領域を作成します             |  |
| 機能     | 3. Set Read-Only  | USB メモリをライトプロテクト処理します。                 |  |
|        | 4. Check USB Type | USB の情報を表示します。.                        |  |
|        | 5. Erase USB      | CD-ROM 化およびライトプロテクトを解除し、データを<br>消去します。 |  |
|        | 対応メディア            | W−mode 対応 USB メモリ                      |  |
| 互換性    | 対応フォーマット          | FAT16/32                               |  |
|        | 対応 OS             | Windows                                |  |
|        | 電源                | 5V 2A DC アダプター                         |  |
|        |                   | 動作温度: 5°C <sup>~</sup> 45°C            |  |
| その他仕様  | 温皮<br>            | 保管温度: −20°C <sup>~</sup> 85°C          |  |
|        | 归去                | 動作湿度: 20%~80%                          |  |
|        | 湿度                | Storage Humidity: 5% ~ 95%             |  |

※仕様は予告なく変更する場合があります。